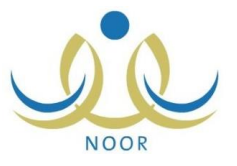

## طريقة تسجيل الأبناء في نظام نور من حساب ولي الأمر

## (ولي أمر جديد – ولي أمر لديه حساب)

أولاً : فتح نظام نور واختيار رابط تسجيل ولي أمر جديد كما هو موضح في الصورة

إدارة تعليم عنيزة

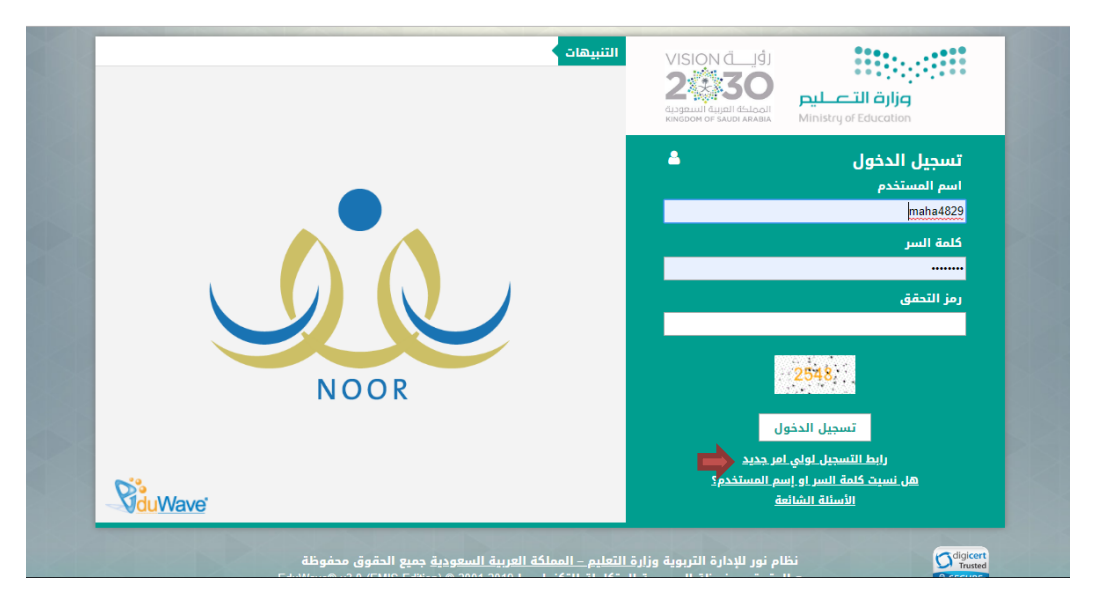

ثانياً: كتابة السجل المدني لولي الأمر و يكرر في الاسم المقترح

| للملك في الألم وتعمل فله إرشادات تسبيل مسابر فلي مديد ₪<br>الملك عن عن منزات السبيل المالي علي منزات السبيل المالي المالي الم<br>المالي المالي المالي المالي المالي المالي المالي المالي المالي المالي المالي المالي المالي المالي المالي المالي المالي المالي المالي المالي المالي المالي المالي الماليي المالي المالي المالي المالي المالي مالي | A Contraction of the second second se | <b>S</b><br>NOOF |  |  |  |  |  |  |  |
|----------------------------------------------------------------------------------------------------|----------------------------------------------------------------------------------------------------|------------------|--|--|--|--|--|--|--|
| الدلالع وتدميل دلف ارشاذات تسجيل دساب ولي امر جديد<br>بارحكان اولياء الذعور الدذول تسجيل الإناء البائك في المف الأول الابتدائي، باستخدام نفس "اسم المستخدم وكلمة السر" المستخدمة للدخول الى النظام في الأعوام السابقة<br>بإرحكان اولياء الذعور الدذول تسجيل الإناء البائك في المف الأول الابتدائي، باستخدام نفس "اسم المستخدم وكلمة السر" المستخدمة للدخول الى النظام في الأعوام السابقة<br>برجل ولي الأمر :<br>• سجل ولي الأمر :<br>• اسم المستخدم المقترح :<br>• مقول الجبارية.                                                                                                    | تسجيل ولي الأمر                                                                                                    |                  |  |  |  |  |  |  |  |
| بإمكان أولياء الذعور الدنول لتسييل الإيناء البتاك في العض الأول الابتدائي، باستخدام نفس "اسم المستخدم وكلمة السر" المستخدمة للدنول الى النظام في الأعوام السابقة.<br>• سجل ولي الأمر : :<br>• اسم المستخدم المقترح : :<br>(٢) حقول إجبارية.<br>• التالي عودة<br>• التالي عودة                                                                                                    | ♦ للاطلاع وتحميل ملك إرشادات تسجيل حساب ولي أمر جديد 🛃<br>♦ للاطلاع على فترات التسجيل[لقر هئا.                                                                                                    |                  |  |  |  |  |  |  |  |
| ييانات ولي الأمر<br>• سجل ولي الأمر : [                                                                                                    | بإمكان أولياء الأمور الدخول لتسجيل الأبناء/البنات في الصف الأول الابتدائق، باستخدام نفس "اسم المستخدم وكلمة السر" المستخدمة للدخول الى النظام في الأعوام السابقة.                                                                                                    |                  |  |  |  |  |  |  |  |
| • سجل ولى الأمر : :                                                                                                    | ا بیانات ولي الأمر                                                                                                    |                  |  |  |  |  |  |  |  |
| <ul> <li>اسم المستخدم المقترح :</li></ul>                                                                                                    | • سجل ولي الأمر :<br>• المجل ولي الأمر الأمر المحاصف المحاصف المحاصف المحاصف المحاصف المحاصف المحاصف المحاصف المحاصف المحاصف المحاصف                                                                                                    |                  |  |  |  |  |  |  |  |
| (r) حقول إجبارية.<br>التالي عودة                                                                                                    | <ul> <li>اسم المستخدم المقترح :</li> </ul>                                                                                                    |                  |  |  |  |  |  |  |  |
| الثالي عودة                                                                                                    | (*) حقول [جبارية.                                                                                                    |                  |  |  |  |  |  |  |  |
| ∕ Øå                                                                                                    | التلاي عودة                                                                                                    |                  |  |  |  |  |  |  |  |
|                                                                                                    |                                                                                                    | <b>B</b> ;       |  |  |  |  |  |  |  |

ثالثاً: يتم تعبئة بيانات الطالب / الطالبة

|                                                                                                    |                                                                                                    | التبيهات                                                                                                    |
|----------------------------------------------------------------------------------------------------|----------------------------------------------------------------------------------------------------|----------------------------------------------------------------------------------------------------|
| ن – البلث                                                                                                    | والإبر                                                                                                    | تدقيق تطابق بيانات ولي الأمر                                                                                                    |
|                                                                                                    |                                                                                                    |                                                                                                    |
| المربق المربقة المربقة المراقع المراقع المراقع المراقع والمراقع ومناطع والمراقع والمراقع والمراقع والمراقع المراقع والمراقع وال | a Adi                                                                                                    |                                                                                                    |
| . was in 0.2 care from avail am. On Sweb of calars, in the lotter is draw ball town in form a date from the cas                                                                                                    | n Gin                                                                                                    | المار الماملة فللما المعلية متعلي                                                                                                    |
| 10/2/2/2/                                                                                                    |                                                                                                    | سين وني الانبر<br>اسم المستخدم لولي الأمر                                                                                                    |
|                                                                                                    | ];                                                                                                    | ا رقم الهوية/رخصة الاقامة للطالب<br>- الطالية                                                                                                    |
| القر *                                                                                                    | :                                                                                                    | · صلة القرابة بالطالب - الطالبة                                                                                                    |
| k 🗉                                                                                                    | 1.                                                                                                    | • تاريخ الميلاد                                                                                                    |
|                                                                                                    |                                                                                                    |                                                                                                    |
|                                                                                                    |                                                                                                    |                                                                                                    |
|                                                                                                    |                                                                                                    |                                                                                                    |
| ர்கும்.                                                                                                    |                                                                                                    |                                                                                                    |
|                                                                                                    | ی = البنٹ<br>) = البنٹ<br>البن - لبند مع ولی الامر، ویدب إگمال البنافات والدخول الی للظام وزتمام العملیٰۃ من حصائم، وللمزید من المعلومات نردو انبطاع علی * علف إرشادات تسحیل حسات ولی أمر ددید *.<br>12:12:10:<br>12:12:10<br>12:12:10<br>12:10<br>12: | والإبن - البلت<br>اللي سائلة البن - البند مع ولى الأمر، ويدب إكمال السائلة والدول الى النظام وإتمام العملية من حسائكم، وللمزيد من المعلومات نزدو البطلع على * علف إرشادات تسحيل حساب ولى أمر دديد *.<br>: 112212101<br>: 12221210<br>: - الـتز- •<br>: •<br>: •<br>: • الـتز- •<br>: •<br>: • الـتز- •<br>: • • |

اختر جنسية الطالب، في حال اخترت جنسية غير السعودية يتغير "تاريخ الميلاد" إلى "تاريخ انتهاء الإقامة"،

حدد تاريخ ميلاد الطالب أو تاريخ انتهاء الإقامة بحسب ما اخترت بنقر زر التقويم الهجري الخاص به، يظهر التاريخ الهجري في الحقل

الأول ومرادفه الميلادي في الحقل الثاني، وتستطيع تحديد التاريخ الميلادي أولاً ليظهر مرادفه الهجري،

انقر زر (تدقيق)، يقوم النظام بتدقيق البيانات والتأكد من صحتها، وتظهر الصفحة التالية في حال كان يمكنك استخدامها:

|                | هذه الشائنة لتسجيل بيانات ولى الأمر. وليس الطالب.                                                              |
|----------------|----------------------------------------------------------------------------------------------------|
|                |                                                                                                    |
|                |                                                                                                    |
| : الحقر        | ×                                                                                                    |
| TTIATOIO :     |                                                                                                    |
| الأمر          |                                                                                                    |
| الاسم بالعربية | الاسم بالإلجانيزية                                                                                             |
| 1              |                                                                                                    |
| 1              |                                                                                                    |
| :              |                                                                                                    |
| :              |                                                                                                    |
| : لغلان        | -                                                                                                    |
|                |                                                                                                    |
| khaled :       | الرجاء الإحتماط باسم المستخدم لتتمكن من الدهران الى النظام                                                     |
| :              | - [77] •                                                                                                    |
| 112.           | : لفتر<br>: TTIATata<br>:<br>:<br>:<br>:<br>:<br>:<br>:<br>:<br>:<br>:<br>:<br>:<br>:<br>:<br>:<br>:<br>:<br>: |

ملاحظات تعيق اتمام عملية التسجيل:

إدارة تعليم عنيزة

ادخال اسم مستخدم موجود مسبقاً في النظام :

- تظهر رسالة بأن اسم المستخدم محجوز .. الحل ادخال اسم آخر من أبنائه الطلاب أو الطالبات
- في حالة وجود حساب آخر (مثال معلم قائد مشرف .. ) بالاضافة الى حساب ولي آمر في النظام بدون رقم جوال ..
   تظهر رسالة بوجوب ادخال رقم الجوال الخاص لمتابعة التسجيل .. الحل تصل رسالة على الجوال بكلمة المرور تستخدم للدخول على النظام.
  - في حالة وجود حساب آخر (طالب أو موظف) بالاضافة الى حساب ولي الأمر بالاضافة الى حسابه تظهر الرسالة

ركم الهوية ارخصنة الأكامة ستخدم في نظام تور وله اسم ستخدم وكلمة س الا يرجى استخدام اسم المستخدم وكلمة الس العاسة بهنا الركم للدخول الى نظام تور ، في حال عدم معرفة اسم المستخدم لو كلمة الس يرجى استخدام وابط (ط نسبت كلمة السر او بالمستخدم؟) .

الحل الدخول على النظام باسم المستخدم وكلمة المرور للحساب الأساسي ( طالب ، موظف) واتمام عملية التسجيل

في حال ظهور الرسالة التالية بسبب وجود حساب أبناء مسجلين مسبقا في النظام :

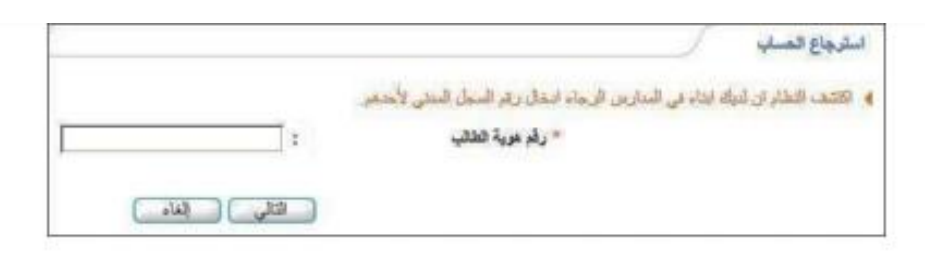

الحل ادخال هوية الطالب / الطالبة الأكبر سنا والموجود في مدارس التعليم العام ورقم جوال ولي الأمر لتصل رسالة بالرقم السري

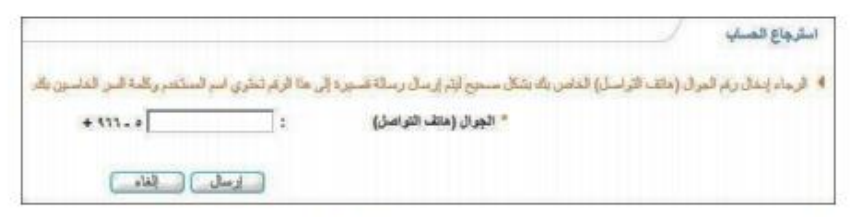

في حال لم يكن رقم هوية الطالب المدخل صحيح، تظهر رسالة تعلمك بذلك.

- ج. أدخل رقم جوالك،
- د. انقر زر (إرسال)، تظهر الرسالة التالية:

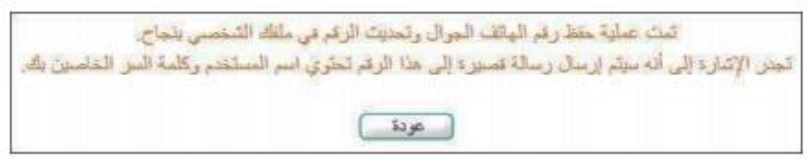

يقوم النظام بحفظ رقم جوالك في ملفك الشخصي تلقائياً ويقوم بإرسال رسالة قصيرة على هذا الرقم تحتوي اسم المستخدم الخاص بك وكلمة سرك الجديدة، وذلك لتقوم باستخدامهما لتفعيل حسابك والدخول إلى نظام القبول والتسجيل.

| قسم تقنية المعلومات         | قسم الاختبارات والقبول                       | إدارة تعليم عنيزة                      | ijją<br>Minitry of Education |
|-----------------------------|----------------------------------------------|----------------------------------------|------------------------------|
|                             |                                              |                                        |                              |
|                             | رقم "رخصة الإقامة" إلى "رقم السجل المدني"،   | ي حال اخترت الجنسية السعودية يتغير ر   | اختر جنسیتك، في              |
| س، على أن يكون الاسم مكوناً | للغتين العربية والإنجليزية كل في حقله المخصم | ل واسم الأب واسم الجد واسم العائلة بال | أدخل اسمك الأول              |
|                             |                                              |                                        | من أحرف فقط،                 |
|                             |                                              |                                        |                              |
|                             |                                              |                                        | اختر الجنس،                  |
|                             |                                              | ، بنقر زر التقويم،                     | حدد تاريخ ميلادك             |
|                             |                                              |                                        | أدخل رقم جوالك،              |
|                             |                                              | تظهر الرسالة التالية:                  | انقر زر (حفظ)، ن             |
|                             |                                              |                                        |                              |

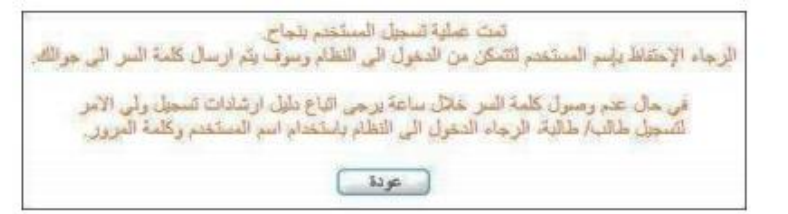

يقوم النظام بإرسال رسالة قصيرة لرقم جوالك الذي قمت بإدخاله، وتحتوي على كلمة السر واسم المستخدم الخاصين بك لتقوم باستخدامهما في الدخول إلى النظام وتقديم طلبات تسجيل أبنانك ومتابعتها، إلخ.

للرجوع إلى الصفحة السابقة، انقر زر (عودة).

رابعاً : بعد التسجيل بنجاح يتم الدخول الى صفحة نور الرئيسية وادخال اسم المستخدم وكلمة المرور التي تم تسجيلها لتسجيل الأبناء في النظام

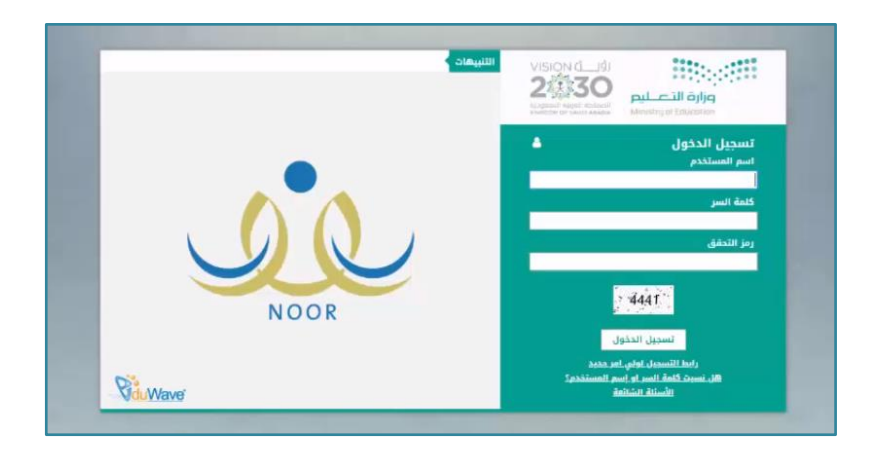

هنا ستظهر الواجهة الرئيسية لولي الأمر ولتسجيل طالب / طالبة جديد يتم الضغط على (تسجيل الأبناء)

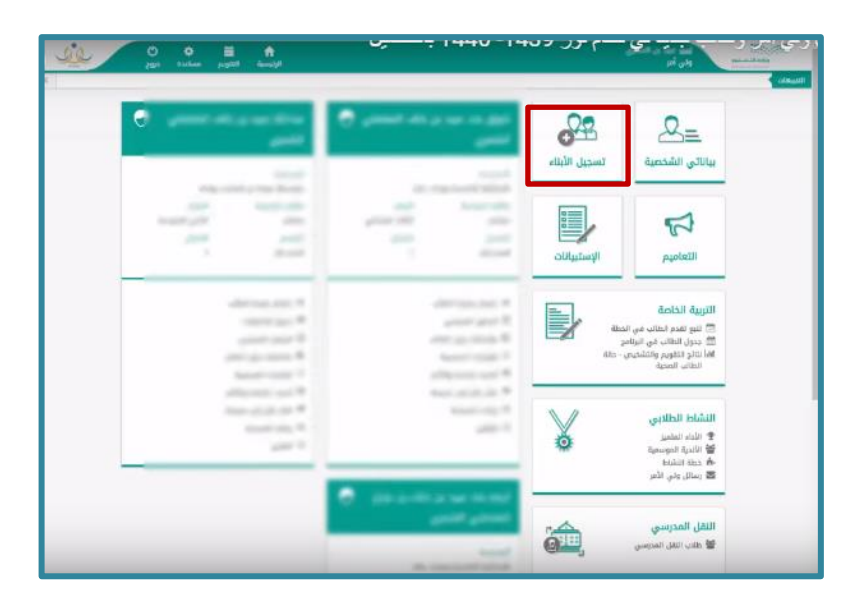

## ثم تظهر صفحة نختار منها تسجيل طالب جديد

|                                                              |            |                    |                 |                                                                                                    | olauti                                                  |  |  |  |
|--------------------------------------------------------------|------------|--------------------|-----------------|----------------------------------------------------------------------------------------------------|---------------------------------------------------------|--|--|--|
|                                                              |            |                    |                 |                                                                                                    | سجيل الأبناء                                            |  |  |  |
|                                                              |            |                    |                 | في الصف الأول إبتدائي فقط                                                                                      | هذه الشاشة خاصة لتسجيل أبناءك في الصف الأول إبتدائي فقط |  |  |  |
|                                                              |            |                    |                 | Q                                                                                                    | أكتب نص البدت                                           |  |  |  |
|                                                              |            |                    |                 |                                                                                                    | تسجيل الأبناء                                           |  |  |  |
| •                                                            |            |                    |                 |                                                                                                    | لسحيل عالير الديد                                       |  |  |  |
| б<br>С                                                       |            |                    |                 | 1.000 million (1.000 million (1.000 million (1.000 million (1.000 million (1.000 million (1.000 million (1.000 | عرص فنرات التسجين                                       |  |  |  |
|                                                              |            |                    |                 |                                                                                                    | a <b>0</b> 20                                           |  |  |  |
|                                                              |            |                    |                 | منا.                                                                                                    | العرض صفحة قابلة للطباعة، ألقر «                        |  |  |  |
| العمليات                                                     | دالة الطلب | ثم ارسال الطلب منذ | المف            | المدرسة                                                                                                    | إسم الطالب 🖲                                            |  |  |  |
| عرض إشعار قبول المرفقات استمارة الفحص الطبي<br>طالب المرفقات | مقبول      | P94 4              | الأول الابتدائي | رندائية عبدالرحمن بن صخر                                                                                       | philippin                                               |  |  |  |
| عدد السجلات الكلي:                                           |            |                    |                 |                                                                                                    |                                                         |  |  |  |
|                                                              |            |                    |                 | إمكانكم إضافة المرففات فبل زياره المدرسة                                                                       | للسهيل اجراء تسجيل طالب جديد ب                          |  |  |  |
|                                                              |            |                    |                 |                                                                                                    |                                                         |  |  |  |

بعد ذلك سيظهر نموذج تعبئة بيانات الطالب

(لابد من ادخال اسم الطالب رباعياً باللغة الانجليزية اثناء التسجيل قبل الحفظ لان بعد التسجيل لن يكون متاحا للتعديل من قبل ولي الأمر)

| <ul> <li>A Construction of the second second se</li></ul> | Attautumental horacrobs                     |   |              |            | ME 24 1                                  |
|----------------------------------------------------------------------------------------------------|---------------------------------------------|---|--------------|------------|------------------------------------------|
| الم المراجع المراجع                                                                                                    |                                             |   | -            | ولى قار    | Itto offi                                |
| ĸ                                                                                                    |                                             |   |              |            | cleant                                   |
|                                                                                                    |                                             |   |              |            | طلب التسجيل                              |
| 1                                                                                                    |                                             |   |              |            |                                          |
|                                                                                                    |                                             |   |              |            | pationB office                           |
|                                                                                                    |                                             |   |              |            | appiel citig                             |
|                                                                                                    |                                             | * | Appenal      | =          | - الجنسية                                |
|                                                                                                    |                                             | * | المتعودية    | 3          | clings the                               |
|                                                                                                    |                                             |   |              | 4          | ولمرجواز المشر                           |
|                                                                                                    |                                             |   | 1000000      | 4.         | وقم السجل العدني                         |
|                                                                                                    |                                             |   |              | 5          | تاريخ انتهاء الهرية                      |
|                                                                                                    |                                             |   |              |            | - مصدر الهوية                            |
|                                                                                                    |                                             |   |              | 400b8 (Q20 | Natio Nation 10                          |
| RAKAN :                                                                                                    | · · النسم الأول بالإنجليزيقي                |   |              | a a        | <ul> <li>النسم الأول بالعربية</li> </ul> |
| 3                                                                                                    | <ul> <li>المسم الألب والإنجليزية</li> </ul> |   |              | 4          | <ul> <li>أسم الأب بالعربية.</li> </ul>   |
| 1                                                                                                    | <ul> <li>اسم الجد بالإنجليزية</li> </ul>    |   | 10.1         | 8          | <ul> <li>Iwa lick yllacuji</li> </ul>    |
| ALSRALIMARY 1                                                                                                    | <ul> <li>السم العائلة واوتجليزية</li> </ul> |   | 1000         | 1          | · اسم العائلة بالعربية                   |
|                                                                                                    |                                             |   |              | i.         | - الجنس                                  |
|                                                                                                    |                                             |   |              | =          | - تاريخ المينند                          |
|                                                                                                    |                                             |   |              |            |                                          |
|                                                                                                    |                                             |   |              | 4          | مكان الولادة                             |
|                                                                                                    |                                             |   |              | ±.         | مكلن البيلاد                             |
|                                                                                                    |                                             |   |              |            | 6423 -                                   |
|                                                                                                    |                                             |   | j=           | 1          | لوع السكن                                |
|                                                                                                    |                                             | * | — 1458 JBF — |            | متكية السكن                              |
| j.                                                                                                    |                                             |   |              | d          | يبانات المكن والإتما                     |

بعدها سيظهر نموذج تحديد مدرسة الطالب وارفاق الوثائق المطلوبة الكترونيا ومن ثم التوجه مباشرة الى المدرسة مع الوثائق المطلوبة التالية :

الوثائق المطلوبة :

ملاحظة:

والله ولى التوفيق ،،